## Entering and using contacts from Outlook into my Yealink Phone

- 1. Press the silver OK button to obtain the IP Address. (ex. 192.168.1.XXX)
- 2. Enter the IP address into a your web browser URL address bar.
- 3. Username/Password = Admin/Admin
- 4. Select Status from the tab menu in the upper part of the screen
- 5. If the current firmware on your phone is X.60.0.80 (X = the model you're are using, see below) or higher, please proceed to step 11. If you don't have the most up to date firmware version, click below to download the current firmware version for the following Yealink phones:
  - I. Yealink T-20: <u>9.60.0.80</u>
  - II. Yealink T-22: <u>7.60.0.80</u>
  - III. Yealink T-28: 2.60.0.80

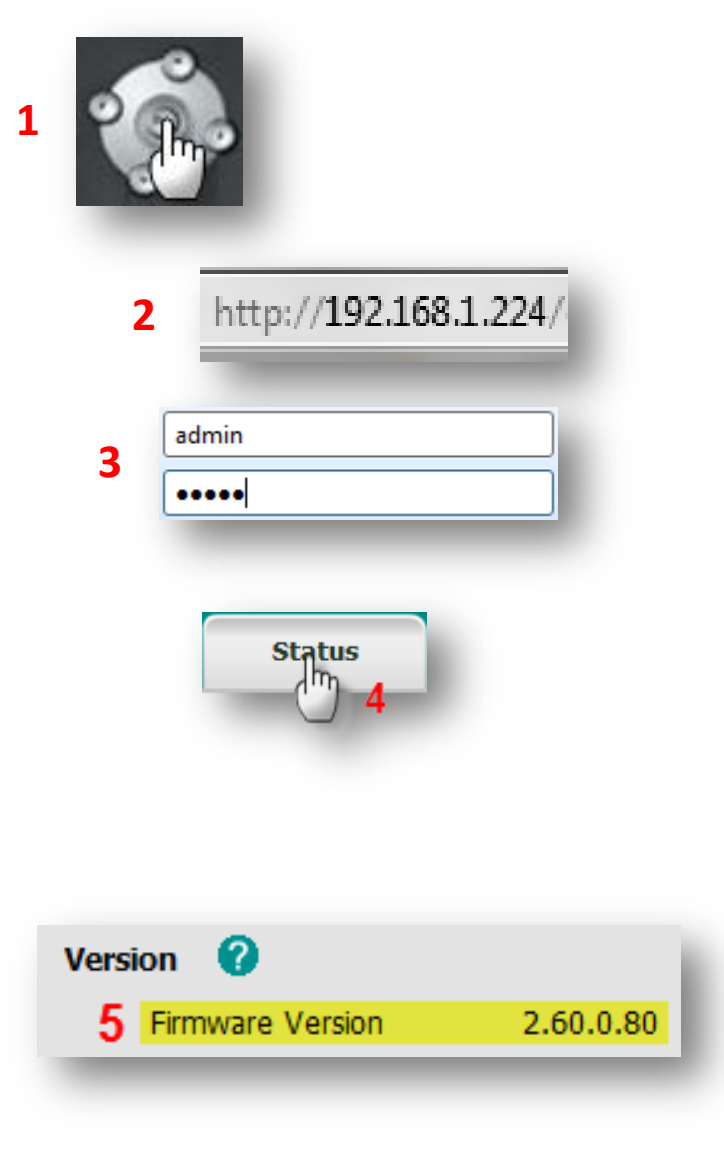

- Upgrade Click the "Upgrade" tab 6. Select and Upgrade Firmware 0 Choose File No file chosen 7. Click "Choose File" Open Firmware Upgrade Files 
   T-28
   T-28 + 49 Search T-28 ø Organize \* New folder H • 1 ø Name Date modified Browse your computer for the Favorites 8. Desktop 2.600.80.rom 1/8/2011 12:01 PM RO Firmware File you've just & Downloads Recent Places 8 downloaded. Click on the file and Libraries then click "Open". Documents Music Pictures Videos Homearoup Upgrade Click the "Upgrade" button 9. + All Files File name: Cancel
  - 10. The Firmware upgrade will take about 5 minutes so please do not unplug or power off your phone until the loading is complete.

Now that you have successfully upgraded the firmware version on your phone, we can now begin to load the contacts from Outlook into your phone.

11. Click "Contacts" tab.

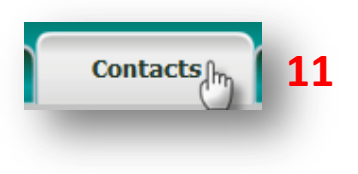

12. Click "Export CSV"

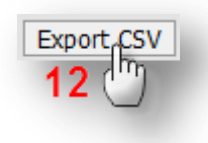

13. A CSV file will download and open up (See example). You will use this template to fill in the data from your Outlook contacts information. (hint: You will need to export your contacts from your Outlook as a CSV file, cut and paste the necessary information from the Outlook CSV file to the Yealink Contacts CSV file template)

|   | А           | В            | С           | D           | Е    | F    | G     |
|---|-------------|--------------|-------------|-------------|------|------|-------|
| 1 | DisplayName | OfficeNumber | MobilNumber | OtherNumber | Line | Ring | Group |
| 2 | Evenal      |              | nnlata      |             |      |      |       |
| 3 | Exampl      | e covier     | irpiate     |             |      |      |       |
| 4 |             |              |             |             |      |      |       |
| 5 |             |              |             |             |      |      |       |

|                                  | Please select the contacts list file Choose File No file chosen |                       |                       |                                          |              |
|----------------------------------|-----------------------------------------------------------------|-----------------------|-----------------------|------------------------------------------|--------------|
| 14. Click "Choose File"          | Choose File No file chosen                                      |                       |                       |                                          |              |
|                                  | Import CSV Export CSV Show title                                | 🕑 Open                | A CARD STREET         | A Constant                               | ×            |
|                                  |                                                                 |                       |                       | <ul> <li>Search Yealink Conto</li> </ul> | a p          |
|                                  |                                                                 | Organize 🔻 New folder |                       |                                          | 0 10         |
|                                  |                                                                 | A 🔆 Favorites         | Name                  | Date modi                                | fied Typ     |
|                                  |                                                                 | E Desktop             | Contacts from Outlook | 2/10/2011                                | 11:22 AM Sho |
|                                  |                                                                 | Recent Places         | 0 15                  |                                          |              |
|                                  |                                                                 |                       |                       |                                          |              |
|                                  |                                                                 | Documents             |                       |                                          |              |
|                                  |                                                                 | Music                 |                       |                                          |              |
|                                  |                                                                 | Pictures              |                       |                                          |              |
| 15 Coloct the CCV file you've i  | instance to d frame                                             | - C Hacos             |                       | 11                                       |              |
| 15. Select the CSV file you ve j | D 🛃 Homearoun                                                   | < [                   |                       | '                                        |              |
| vour computer                    |                                                                 | File name:            |                       | ✓ All Files                              |              |
|                                  |                                                                 |                       |                       | 16                                       | Cancel       |
| The Click "Open"                 |                                                                 |                       |                       |                                          |              |

17. Click "Import CSV"

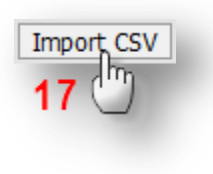

## Using your newly added contacts from your Yealink Phone:

There are two ways to dial your contacts:

- a. Using the directory from your phone
  - i. Press the directory button
  - ii. Choose Local Directory
  - iii. Select Contacts
  - iv. Choose your contact from the list and the phone automatically dials the phone number associated to that contact.
- b. Click to dial from the Contacts tab
  - i. Login to your Yealink telephone (Steps 1-4 above)
  - ii. Select contacts
  - iii. Click on the phone number for the contact you are trying to reach. Your phone will automatically dial the number clicked.

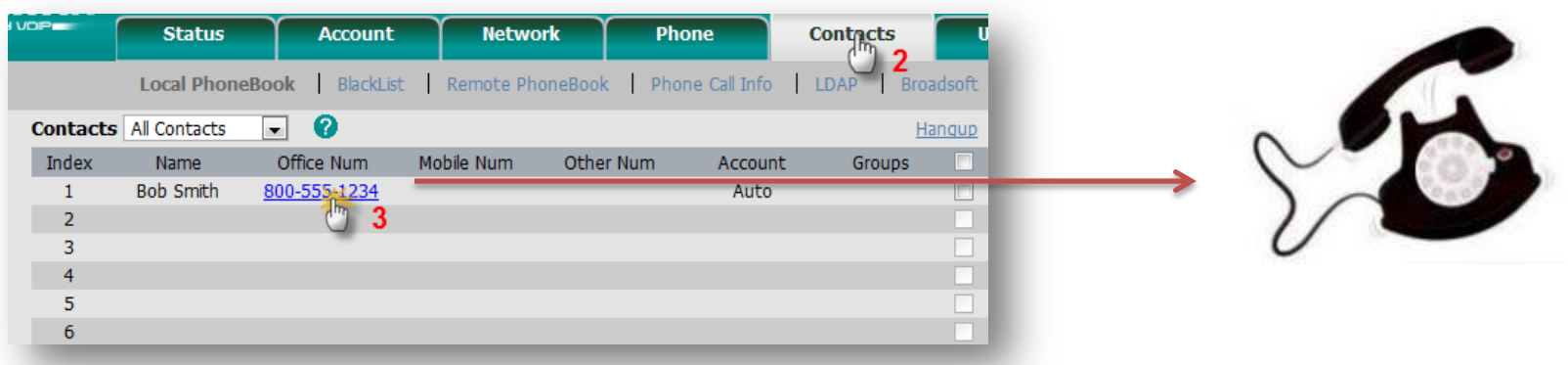